親愛的客戶:

您好! 很抱歉造成您使用上的困擾。

目前釋出新版的韌體,在功能面上的原需調整 MTU 大小的部分,已在此版本修改了,建議將手邊的設備更新到最新韌體版本,來提升此設備的效能.

ftp://ftp.zyxel.com./NBG-419N/firmware/NBG-419N\_1.00(BFQ.1)C0.zip

## 請先"下載後"將解壓縮到桌面上.

煩請您協助依照以下步驟上傳更新:

- 1. 請將您的電腦連接到 LAN1~4 孔,任意一個孔
- 2. 請進入http://192.168.1.1 設定介面
- 步驟一:開啓您的網頁瀏覽器(Internet Explorer)→請在網址輸入 "http://192.168.1.1"→按下 Enter 會出現步驟二的圖●畫面

步驟二:預設登入密碼為"1234",請直接按下"登入(Login)"

|                 |                                                                                                    | NBG 419N        |                 |          |
|-----------------|----------------------------------------------------------------------------------------------------|-----------------|-----------------|----------|
|                 | 1                                                                                                    | REREARDER OF    | ▲ ● 輸入預設        | 密碼 "1234 |
|                 |                                                                                                    | BW:             | · 注入            |          |
|                 |                                                                                                    | <b>町市: 東田中文</b> | 19 19 K         | 87       |
|                 | The same state and a state of the                                                                                                    |                 | <b>e</b> 12 1 1 | #/\\     |
| - 200 + 90 (84) | ALL AND DESCRIPTION OF A DESCRIPTION OF A DESCRIPTION OF |                 |                 |          |

## 3. 請登入專家模式

| NBG-419N              |   |          | 頁 🖉 專家模 | IX E EL |
|-----------------------|---|----------|---------|---------|
| 文<br>使<br>使<br>使<br>使 |   | 專家模式     |         | 、秋頭     |
| NBG-419N              | 藏 | ●■■ 類寬管理 | ▶ 防火着   | 大都に     |

- 4. 請點選維護
- 5. 然後請點選**韌體升級**
- 請選擇**韌體檔案的存放位址**(桌面解壓縮的資料夾中的,選擇確認後, 請點選"上載"
- 7. 注意!請不要關閉設備電源,然後等待設備重新回到登入畫面

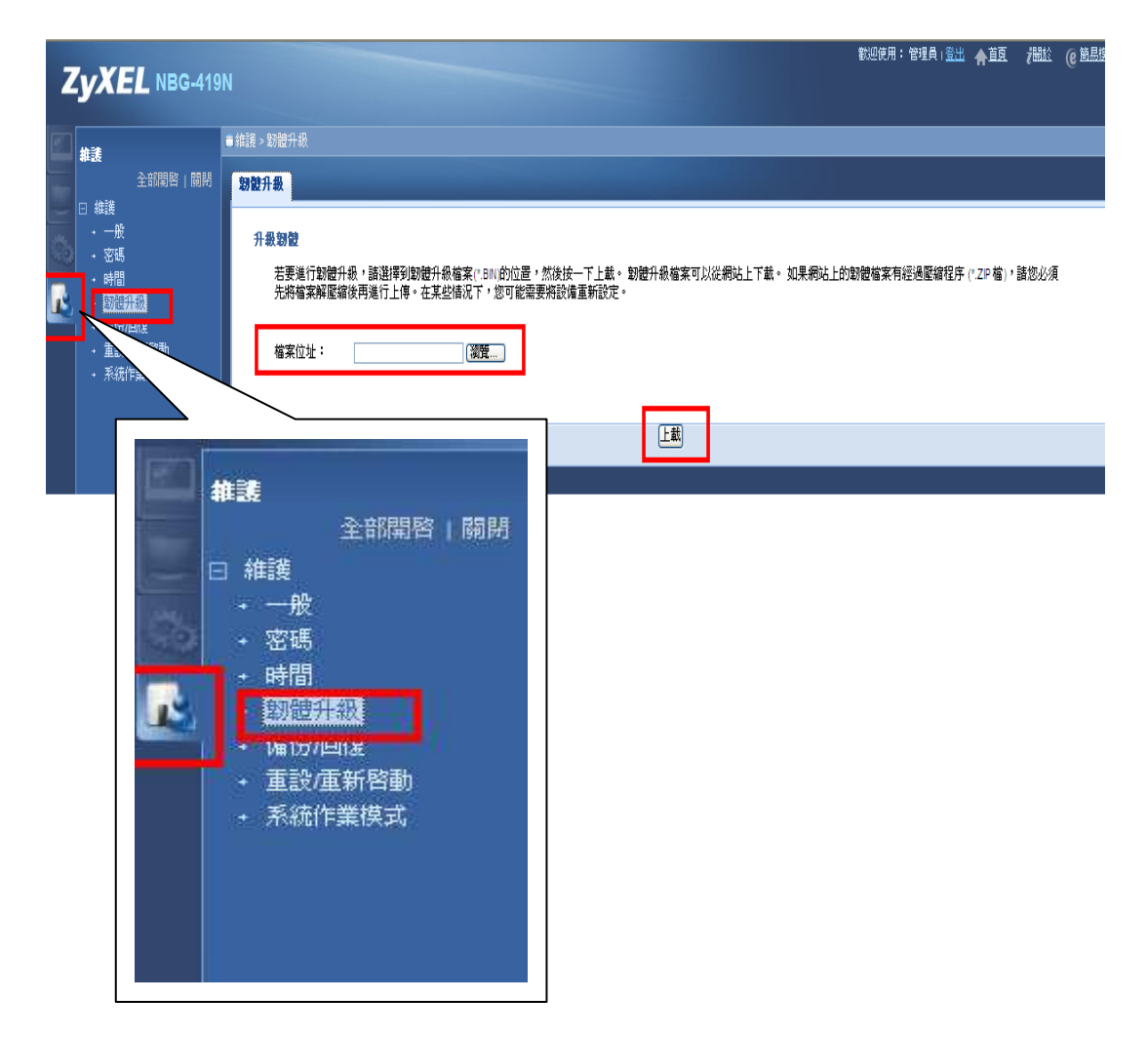

8. 將會出現裝置現正重新啟動請稍後 畫面

| 装置現正重新啟動。                                 |  |
|-------------------------------------------|--|
| 数置現正重新啓動。壽稍後                              |  |
| 裝置現在要重新開機。由於並無指示何時程序將完成,請稍待一分鐘,後再嘗試存取路由器。 |  |
|                                           |  |

9. 請重新登入"專家模式",然後確認裝置資訊中的韌體版本是否已經變

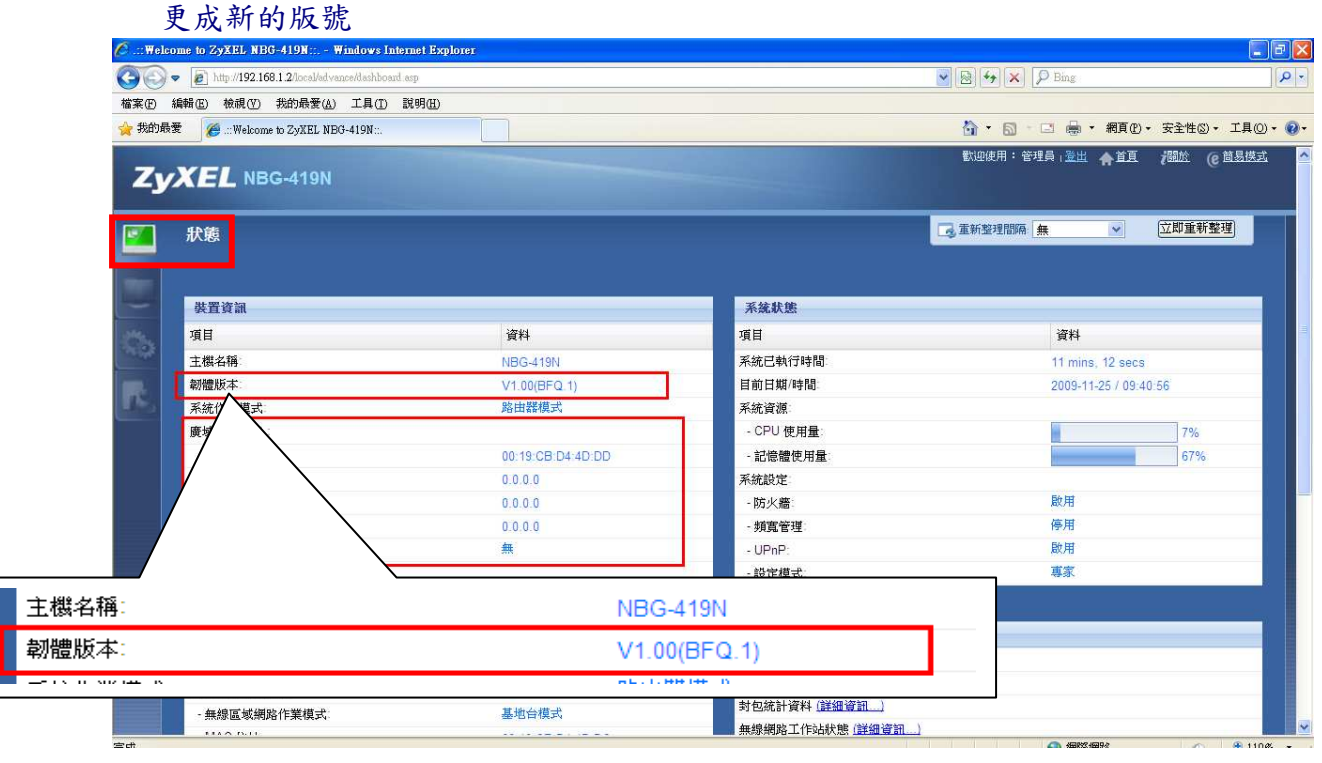

麻煩請您幫忙了,謝謝!

合勤科技 客戶服務部 ZyXEL Communications Co. CSO. 客服專線(Tel):0800-500-550 客服信箱(Email):support\_tp@zyxel.com.tw